## Výstupy

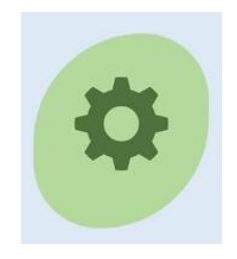

## Tisk plateb za určité období

Přihlásíte se do své knihovny a objeví se Vám základní nabídka (3 ikony)

• Kliknete na obrázek Výstupy a objeví se Vám předdefinovaný pracovní formulář pro výstupy

| /// Výs            | stupy        |                            |   |      | \$      | 💄 oldrichov (Oldřichov) 😃 👓 | hlášení |
|--------------------|--------------|----------------------------|---|------|---------|-----------------------------|---------|
| Výstup             |              |                            |   |      |         |                             |         |
| ■Menu              |              |                            |   |      |         |                             |         |
| Databáze Exempláře |              | Exempláře                  |   |      |         |                             | ~       |
| Výstup Přírůst     |              | Přírůstkový seznam 1       |   |      |         |                             | ~       |
| Další DB           |              |                            |   |      | ► []    | +=                          |         |
| Kritéria           | Save         | list<br>kritária           |   | 00   | Hednota |                             | _       |
|                    | Přírůstk     | ové číslo+zleva nuly       | ~ | bt 🗸 |         |                             |         |
|                    |              |                            | ~ | ~    |         |                             |         |
|                    |              |                            | ~ | ~    |         |                             |         |
|                    |              |                            |   |      |         |                             |         |
|                    |              |                            |   |      |         |                             |         |
|                    |              |                            | ~ | ~    |         |                             |         |
|                    |              |                            | ~ | ~    |         |                             |         |
|                    |              |                            | ~ | ~    |         |                             |         |
|                    |              |                            | ~ | ~    |         |                             |         |
|                    |              |                            | ~ | ~    |         |                             |         |
|                    |              |                            | ~ | ~    |         |                             |         |
|                    |              |                            |   |      |         |                             |         |
| Seradit po         | aie<br>ormát | Prirūstkove cislo s nulami |   |      |         |                             |         |
| • yocaphi re       | or mat       | PDI                        |   |      |         |                             |         |
|                    |              |                            |   |      |         | OK                          |         |

- Formulář upravíte dle potřeb momentálně požadovaného výstupu.
- Databáze pod rolovacím menu vyberte Transakce
- Výstup pod rolovacím menu vyberte **platby podle oddělení (podrobně)** nebo jinou vyhovující nabídku
- Datum operace: bt: napište časové období tisku od- do oddělené čárkou ve formě: RRRRMMDD,RRRRMMDD (např. od 1. 5. 2023 do 31. 5. 2023 bude zapsáno takto: 20230501,20230531)
- Vše ostatní přednastaveno
- Klik na **OK**
- Po chvilce se objeví Zobrazit výstup kliknete do tohoto políčka
- Tisk přehledu

| /// Vý    | stupy    |                                  |          |      | <b>B</b>          | ᆚ oldrichov (Oldřichov) 😃 Odhlášen    |
|-----------|----------|----------------------------------|----------|------|-------------------|---------------------------------------|
| Výstup    |          |                                  |          |      |                   |                                       |
| ■Menu     |          |                                  |          |      |                   | i i i i i i i i i i i i i i i i i i i |
| Databáze  |          | Transakce                        |          |      |                   | ×                                     |
| Výstup    |          | Platby podle oddělení (podrobně) |          |      |                   | ×                                     |
| Další DB  |          |                                  |          |      |                   | <b>•</b> + =                          |
| Kritéria  | a Savel  | ist                              |          |      |                   |                                       |
| Not       | Selekční | kritéria                         | C        | )p   | Hodnota           |                                       |
|           | Datum o  | perace                           | <b>`</b> | bt 💌 | 20230501,20230531 |                                       |
|           | Typ oper | ace                              | ~        | - *  | L                 |                                       |
|           | Druh pla | tby                              | ~        | - *  | 1,2,3,4,8,9       |                                       |
|           |          |                                  | ~        | ~    |                   |                                       |
|           |          |                                  | ~        | ~    |                   |                                       |
|           |          |                                  |          |      |                   |                                       |
|           |          |                                  | •        | *    |                   |                                       |
|           |          |                                  | ~        | ~    |                   |                                       |
|           |          |                                  | ~        | ~    |                   |                                       |
|           |          |                                  | ~        | ~    |                   |                                       |
|           |          |                                  |          | ~    |                   |                                       |
|           |          |                                  |          | •    |                   |                                       |
| Seřadit p | odle     | Oddělení                         |          |      |                   | <b>*</b> +-                           |
|           |          | Druh platby                      |          |      |                   | <b>*</b> +=                           |
|           |          | Datum                            |          |      |                   | <b>*</b> +=                           |
| Výstupní  | formát   | PDF                              |          |      |                   | <b></b>                               |
|           |          |                                  |          |      |                   | ОК                                    |

|                               |                                    |                               | 0                             | 1.08.2023            | 10:07:28           |                       |                   |                 |
|-------------------------------|------------------------------------|-------------------------------|-------------------------------|----------------------|--------------------|-----------------------|-------------------|-----------------|
|                               |                                    | Přehled pla                   | ateb podle oddělení,          | druhu a d            | atumu pl           | latby                 |                   |                 |
| filtr: securit<br>200j = 1~2~ | yNO,user.oldrict<br>-3~4~8~9 && !o | hov,LirTrx dtt bt<br>d1 = OLH | 20230501~20230531 && 2        | 200a = L &&          | filter: li_c       | _tVPay_Sec            | tion.fr3          |                 |
| Datum<br>platby               | Knihovník                          | Čtenář                        | Název titulu (služby)         | Platby -<br>terminál | Platby -<br>převod | Platby v<br>hotovosti | Platby<br>z konta | Odpušt<br>dluhu |
| Oddelení:                     | OLH                                |                               |                               |                      |                    |                       |                   |                 |
| Druh pla                      | tby = R1                           |                               |                               |                      |                    |                       |                   |                 |
| 17.05.2023                    | oldrichov                          | Vojtěch                       | Registrace děti do 15<br>let  |                      |                    | 10,00                 |                   |                 |
| Celkem                        | za druh platby F                   | R1 :                          | -                             | 0,00                 | 0,00               | 10,00                 | 0,00              | 0,0             |
| Druh pla                      | tby = R2                           |                               |                               |                      |                    |                       |                   |                 |
| 24.05.2023                    | oldrichov                          | agda                          | Registrace ostatní<br>čtenáři |                      |                    | 20,00                 |                   |                 |
| 24.05.2023                    | oldrichov                          | Jiří                          | Registrace ostatní<br>čtenáři |                      |                    | 20,00                 |                   |                 |
| 31.05.2023                    | oldrichov                          | Jiřina                        | Registrace ostatní<br>čtenáři |                      |                    | 20,00                 |                   |                 |
| 31.05.2023                    | oldrichov                          | Petr                          | Registrace ostatní<br>čtenáři |                      |                    | 20,00                 |                   |                 |
| Celkem                        | za druh platby F                   | R2 :                          | -                             | 0,00                 | 0,00               | 80,00                 | 0,00              | 0,00            |
| Celkem za                     | oddelení OLH                       | :                             |                               | 0,00                 | 0,00               | 90,00                 | 0,00              | 0,00            |
| Colkom                        |                                    |                               | -                             | 0.00                 | 0.00               | 90.00                 | 0.00              | 0.0             |